# 7. Passo a passo por operação: Internação (Hospitalização e Solicitações)

- <u>Captura e execução da Solicitação de Internação -> HOSPITALIZAÇÃO DO</u> <u>PACIENTE</u>
- <u>Solicitação de Exames, Complementos ou Prorrogação-> a partir da</u> <u>INTERNAÇÃO</u>
- Sobre a internação em UTI TERCEIRIZADA, ver detalhes no tópico: Orientações gerais sobre atendimento de Beneficiário INTERNADO

#### ♣ Captura e execução da Solicitação de Internação -> Hospitalização

- Quando a Internação for direta para a UTI, é necessário realizar a Captura da Guia de Internação pelo Hospital. Em seguida o Prestador da UTI (sendo Terceirizada) realiza a captura da Guia de SP/SADT contendo a Diária da UTI. Ver detalhes no tópico: <u>Orientações</u> gerais sobre atendimento de Beneficiário INTERNADO.
- Se a UTI for do Hospital é necessário capturar a Guia de Resumo da Internação e a Guia da UTI, quando necessário.

- ✓ Passe o Cartão do Beneficiário no Leitor de Cartão.
  - Para maiores detalhes, verifique no tópico Identificação do Beneficiário no Sistema Autorizador.
  - Quando houver uma Guia já autorizada pela Unimed Goiânia, e não tiver o Cartão do Beneficiário em mãos, ou Cartão com problema, verifique como capturar essa Guia no tópico <u>Identificação do Beneficiário pelo</u> <u>atendimento.</u>

#### Manual – Sistema Autorizador Elaborado por: TI da Unimed Goiânia - Última atualização: 24/04/2017

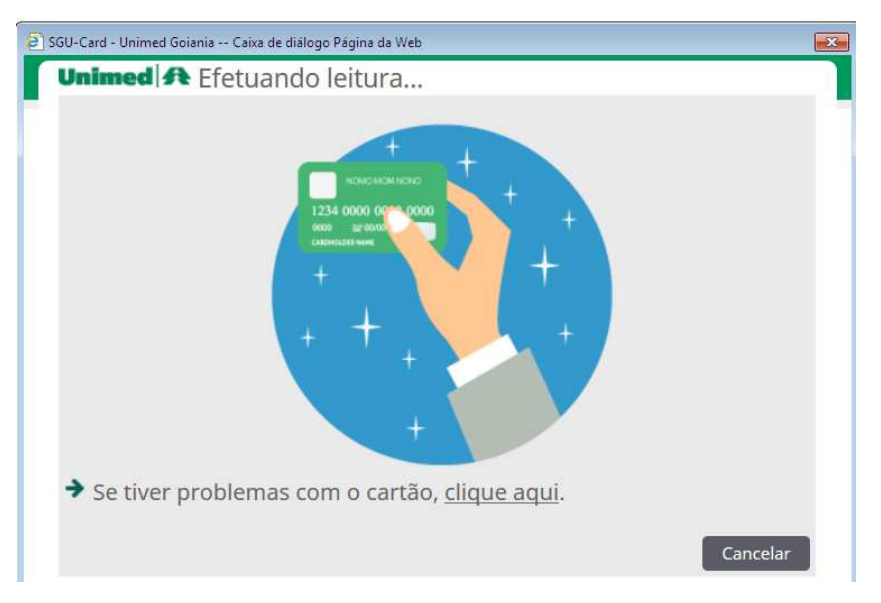

Figura – Tela Passe o Cartão no Leitor de Cartão

- ✓ O Sistema apresenta as Guias registradas para o Beneficiário que ainda não foram executadas, na tela de Internações Disponíveis para o Beneficiário.
  - Em Localizar Guia é possível filtrar pelo Número da Guia ou Senha, caso tenha em mãos.
  - Em Nº Guia, possui link no número da Guia que abre detalhes da Guia, para que o Prestador identifique qual atendimento deve ser prestado.
  - A Guia pode apresentar uma das seguintes Situações:
    - o Somente Guias com Situação AUTORIZADO podem ser capturadas.
    - o Situação EM ESTUDO (deve aguardar Auditoria da Unimed Goiânia).
    - o Situação NEGADO (Beneficiário deve contatar Unimed para informações).

| SGU-Card                | da Unim                                                          | ed Goiânia / I  | HOMOLO    | GAÇÃO/TREINA                     | MENT  | O Caixa de di     |  |  |  |  |  |
|-------------------------|------------------------------------------------------------------|-----------------|-----------|----------------------------------|-------|-------------------|--|--|--|--|--|
| Unime                   | Unimed A                                                         |                 |           |                                  |       |                   |  |  |  |  |  |
| Beneficiári             | Beneficiário: 0064.3903.000031.00-1 - ZULEIKA ALDENORA SATURNINO |                 |           |                                  |       |                   |  |  |  |  |  |
| Localizar Guia          |                                                                  |                 |           |                                  |       |                   |  |  |  |  |  |
| Númer                   | o da guia:                                                       |                 |           | Senha:                           |       |                   |  |  |  |  |  |
|                         |                                                                  |                 |           |                                  |       | Localizar         |  |  |  |  |  |
| Internações disponíveis |                                                                  |                 |           |                                  |       |                   |  |  |  |  |  |
| Solicitaçã              | o Nº Guia                                                        | Situação        | Senha     | Prestador solici                 | tante | Grupo de execução |  |  |  |  |  |
| 14/11/2016              | <u>1264</u>                                                      | 🛕 Em estudo     |           | SIZENANDO DA SI<br>CAMPOS JUNIOR | ILVA  |                   |  |  |  |  |  |
| 17/12/2016              | 3344                                                             | 🗹 Autorizado    | 615653790 | BENTO XAVIER DE<br>ALMEIDA       |       |                   |  |  |  |  |  |
| Primeira Ar             | terior 1 de                                                      | 1 Próxima Últim | a         |                                  |       |                   |  |  |  |  |  |

Figura – Tela de Internações Disponíveis para o Beneficiário

- ✓ Após a identificação da Guia, clique sobre o número da Guia para visualizar os detalhes e confirmar a captura da Guia.
  - Data de Entrada: informe a data e a hora que a internação teve início. Obs.: Não é permitido informar uma data menor que a data atual, apenas a hora pode ser menor que a hora atual.
  - o As ações disponíveis nesta tela são:

CONFIRMAR E VOLTAR -> A Guia é capturada e disponibilizada na tela de Internações em ABERTO. Porém, volta para a tela: Internações Disponíveis para o Beneficiário.

**CONFIRMAR** -> A Guia é capturada e disponibilizada na tela **Internações EM ABERTO**.

VOLTAR -> apenas volta para a tela: Internações Disponíveis para o Beneficiário.

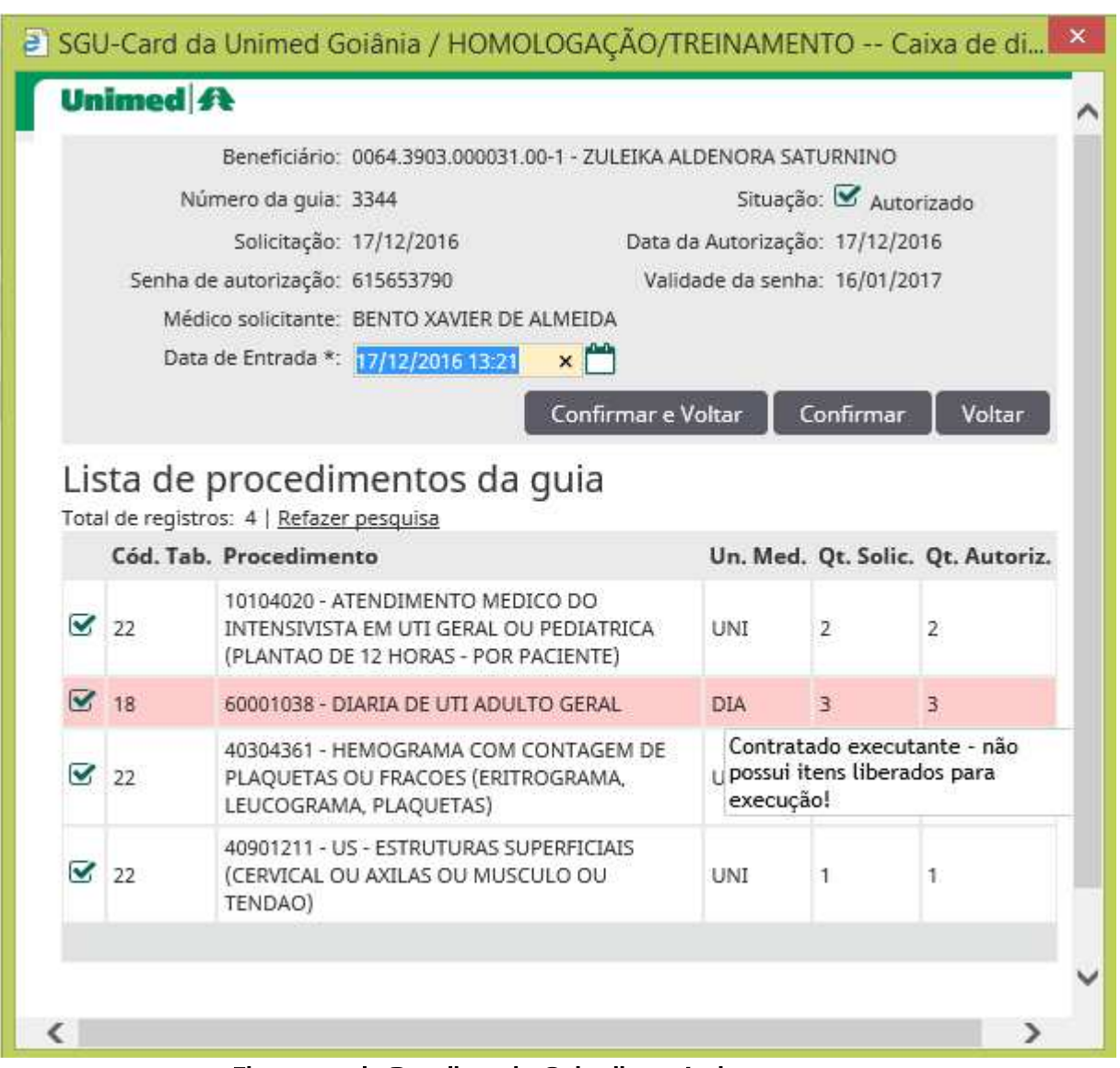

Figura – tela Detalhes da Guia disponível para captura

- Caso o Sistema apresente o Procedimento/Item sombreado na cor rosa/vermelha.
  Posicione o mouse sobre o Procedimento, para que seja mostrado o motivo.
  - Os procedimentos são listados, sendo possível Capturar a Guia, porém, no Local de Atendimento deve ter algum Contratado credenciado para realização do Procedimento.
- Ao CONFIRMAR a captura da Guia, o Sistema disponibiliza a Guia na tela de Internações em ABERTO.
  - Data de Atendimento apresenta a data e a hora (sysdate) em que a Guia foi capturada. Obs.: Ou seja, não é a Data de Entrada informada na tela de Captura.

 Através do ícone SOLICITAR, registrar todas solicitações de exames, procedimentos, complementos ou prorrogações da internação que requerem autorização prévia da Unimed. Os detalhes estão descritos no tópico:

<u>Solicitação de Exames, Complementos ou Prorrogação-> a partir da</u> INTERNAÇÃO

| Unimed A                  | Consultas Solicitações Exa | mes Internações | Honorários | Relatórios |                                                    |   |                             |
|---------------------------|----------------------------|-----------------|------------|------------|----------------------------------------------------|---|-----------------------------|
| <b>N</b>                  |                            |                 |            |            |                                                    |   |                             |
| Internação (em<br>aberto) | Internação<br>(finalizada) |                 |            |            |                                                    |   |                             |
| Internaçõe                | s em aberto                |                 |            |            |                                                    |   | + Nova internação           |
|                           | Data de atendimen          | to:             | 🛗 até      | Ê          |                                                    |   | Opções                      |
|                           | Número da Carte            | ra:             |            |            | Nome do beneficiário:                              |   |                             |
|                           | Número da guia (Solicitaçã | o):             |            |            | Procedimento:                                      | Q |                             |
|                           |                            |                 |            |            |                                                    |   | Filtrar                     |
| 1 internação(ões) e       | ncontrada(s).              |                 |            |            |                                                    |   |                             |
| Data                      | a de atendimento           |                 | Nr. Guia   | Solic.     | Beneficiário                                       |   | Opções                      |
| 17/1                      | 12/2016 13:34              |                 | 3344       |            | 0064.3903.000031.00-1 - ZULEIKA ALDENORA SATURNINO |   | 😴 🖀 \$                      |
| Primeira Anterior         | 1 de 1 Próxima Última      |                 |            |            |                                                    |   | $\mathbf{\hat{\mathbf{A}}}$ |
| Selecionar toda           | IS.                        |                 |            |            |                                                    |   | Ц                           |

Figura – tela de Internações em aberto

- ✓ Ao clicar sobre o número da Guia, o sistema abre os dados da Guia de Resumo de Internação.
  - o Data/hora da internação confirme a data e a hora do início da internação e clique em GRAVAR.

**Obs.:** Os procedimentos que forem executados pelo Hospital e os Honorários são listados nesta tela de Resumo de Internação.

|                                                   | Solicitações Exames In                   | iternações Hon    | orários Relatórios                                |                                   |                    |         |                                       |                |                 |           |           | 🌣 🕐 🕫 VI                      | 64 - VILA SÃO JO<br>A SÃO JOSÉ BEN | SÉ BENTO CO  | TTOLENGO 也     |
|---------------------------------------------------|------------------------------------------|-------------------|---------------------------------------------------|-----------------------------------|--------------------|---------|---------------------------------------|----------------|-----------------|-----------|-----------|-------------------------------|------------------------------------|--------------|----------------|
| Internação (em Internaçã<br>aberto)               | o<br>a)                                  |                   |                                                   |                                   |                    |         |                                       |                |                 |           |           |                               |                                    |              |                |
| Resumo de Intern                                  | ação                                     |                   |                                                   |                                   |                    |         |                                       |                |                 |           |           |                               |                                    |              |                |
| Nº Guia (Resumo)<br>3345                          | Registro /<br>382876                     | ANS               | Nº Principal (Solic.)<br>3344                     | Data da Autorização<br>17/12/2016 | Senha<br>615653790 |         | Validade da Se<br>16/01/2017          | enha           |                 |           | N         | Regulação                     |                                    |              |                |
| Dados do Beneficiário                             |                                          |                   |                                                   |                                   |                    |         |                                       |                |                 |           |           |                               |                                    |              |                |
| Número da Carteira<br>0064.3903.000031.00-1       |                                          |                   |                                                   | Plano<br>UNIADESÃO COC            | PERATIVO           |         |                                       |                |                 |           | Va<br>1   | lidade da cartei<br>9/04/2018 | ra                                 |              |                |
| ZULEIKA ALDENORA S                                | ATURNINO                                 |                   |                                                   |                                   |                    |         | 09/01/197                             | mento<br>77    | (39 anos)       |           | At N      | - Não                         |                                    |              |                |
| Dados do Contratado Execu                         | ante                                     |                   |                                                   |                                   |                    |         |                                       |                |                 |           |           |                               |                                    |              |                |
| Código na Operadora<br>1106542                    |                                          |                   | Nome do Contratado<br>VILA SAO JOSE BENTO COTTOLE | NGO                               |                    |         |                                       |                |                 |           |           |                               | Código CNES<br>2535939             |              |                |
| Dados da Internação                               |                                          |                   |                                                   |                                   |                    |         |                                       |                |                 |           |           |                               |                                    |              |                |
| Caráter do Atendimento<br>2 - Urgência/Emergência | Tipo de acomod. au<br>13 - Apartamento S | utor.<br>Standard | Tipo de faturamen<br>1 - Parcial                  | to *                              |                    |         | Data/hora da inte<br>17/12/2016 10:00 | ernação *<br>) |                 |           | Data/hor  | a da saída inter              | nação *                            |              |                |
| Tipo de Internação<br>1 - Clínica                 | Regime de Interna<br>1 - Hospitalar      | ção               | Indicação de Acide<br>9 - Não acidente            | nte (acidente ou doença rela      | cionada)           |         | Motivo de encerr<br>Selecione         | amento o       | da internação * |           |           | •                             | ·                                  |              |                |
| CID 10 Principal (Opcional)                       | CID 10(2) (Opciona                       | 1)                | CID 10(3) (Opciona                                | 1)                                |                    |         | CID 10(4) (Opcior                     | nal)           |                 |           |           |                               |                                    |              |                |
| Declarações de Nascid                             | os Vivos e Óbitos                        |                   |                                                   |                                   |                    |         |                                       |                |                 |           |           |                               |                                    | Adicio       | nar declaração |
| Procedimentos e                                   | exames a serem                           | n realizado       | s                                                 |                                   |                    |         |                                       |                |                 |           |           |                               |                                    |              |                |
| Data I                                            | lora (Inicial - Final)                   | Tabela            | Código Descriçã                                   | io do Procedimento                | Un. Med.           | Solic./ | lutoriz Q                             | tde            | Fator Red./Acr  | resc. Via | de acesso |                               | Técnica                            |              | Opções         |
| 17/12/2016                                        | IS:16 a 15:31                            | 22                | 10104020 ATENDIM                                  | IENTO MEDICO DO INTE              | UNI                | 2 /     | 2                                     |                |                 | 0,00 Sele | cione     | $\checkmark$                  | Selecione                          | $\checkmark$ | N (0)          |
| 17/12/2016                                        | IS:16 a 15:31                            | 18                | 60001038 DIARIA D                                 | E UTI ADULTO GERAL                | DIA                | 3 /     | з О                                   |                |                 | 0,00 Sele | cione     | $\checkmark$                  | Selecione                          | $\checkmark$ | <b>(</b> 0)    |
| 17/12/2016                                        | 15:16 a 15:31                            | 22                | 40304361 HEMOGR                                   | AMA COM CONTAGEM E                | UNI                | 1 /     | 1                                     |                |                 | 0,00 Sele | cione     | $\checkmark$                  | Selecione                          | $\checkmark$ | N (0)          |
| 17/12/2016                                        | IS:16 a 15:31                            | 22                | 40901211 US - ESTR                                | UTURAS SUPERFICIAIS (             | UNI                | 1 /     | 1                                     |                |                 | 0,00 Sele | cione     | $\checkmark$                  | Selecione                          | $\checkmark$ | N (0)          |
| Observação / Justificativa (240 ca                | iracteres restantes)                     |                   | $\langle \rangle$                                 |                                   |                    |         |                                       |                |                 |           | 01        | oservações Solio              | itação                             |              |                |
|                                                   |                                          |                   |                                                   |                                   |                    |         |                                       |                |                 |           |           | Grava                         | ır e Finalizar                     | Gravar       | Cancelar       |

Figura – tela da Guia de Resumo de Internação

- ✓ Finalize a Guia, quando o paciente tiver alta hospitalar, registrando os seguintes dados da desospitalização:
  - o Tipo de Faturamento
  - o Data/hora da internação informe a data e a hora do início da internação.
  - o Data/hora saída da internação informe a data e a hora do fim da internação.
  - o Motivo de encerramento da internação
  - o Qtde preencher a quantidade realizada para itens.

**Obs.:** Apresentar a cobrança da conta através do sistema WSD/TISS.

- ✓ Ao clicar no botão GRAVAR E FINALIZAR o Sistema registra a desospitalização (alta) do paciente e disponibiliza a Guia na tela de Internações FINALIZADAS.
- ✓ O Sistema possibilita a impressão da Guia de RESUMO DE INTERNAÇÃO no padrão TISS. Porém, a cobrança da conta acontecerá pelo sistema WSD/TISS.
  - Verifique detalhes no tópico: <u>Impressão de documentos na EXECUÇÃO Guia</u> <u>TISS</u>

## **4** Solicitação de Exames, Complementos ou Prorrogação-> a partir da INTERNAÇÃO

- Registrar solicitação somente para os procedimentos que requerem autorização prévia da Unimed Goiânia para realização.
- Para solicitação de Prorrogação da INTERNAÇÃO, é necessário ter em mãos o Número do Protocolo da Regulação Médica fornecido pelo Serviço de Regulação Médica Unimed, nas situações exigidas pela Unimed Goiânia.
- As solicitações registradas, podem ser visualizadas e até canceladas, através da tela de Internações em

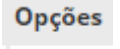

Aberto, ícone **Acompanhamento das** Solicitações.

- A reimpressão está disponível através da opção: Tela de Internações em Aberto, ícone SOLICITAÇÃO (link: - Clique aqui para re-imprimir guias de solicitações anteriores).
- Para envio de documentos (anexos) à Auditoria da Unimed Goiânia, verifique detalhes no tópico: Envio de Documentos para Auditoria da Solicitação
- A sala de CHAT é aberta pela Unimed Goiânia, para solicitação de relatório médico, laudo de exames ou outras informações necessárias para Auditoria da solicitação. Ver detalhes no tópico: Comunicação com a Unimed Goiânia através do CHAT

✓ Toda Solicitação de exames, procedimentos ou prorrogação durante a Internação do

paciente devem ser registradas no sistema através do ícone SOLICITAR disponível a partir da Guia da Internação capturada na tela de Internações EM ABERTO.

| Unimed A                  | Consultas Solicitações Ex            | mes Internações | Honorários | Relatórios |                                                    | 🔅 🕐 UD64 - VILA SÃO JOSÉ BENTO COTTOLENGO 🔱<br>VILA SÃO JOSÉ BENTO COTTOLENGO |
|---------------------------|--------------------------------------|-----------------|------------|------------|----------------------------------------------------|-------------------------------------------------------------------------------|
| <b>N</b>                  | ×                                    |                 |            |            |                                                    |                                                                               |
| Internação (em<br>aberto) | Internação<br>(finalizada)           |                 |            |            |                                                    |                                                                               |
| Internaçõe                | es em aberto                         |                 |            |            |                                                    | + Nova internação                                                             |
|                           | Data de atendimer<br>Número da Carte | ito:            | 🛗 até      | Ë          | Nome do beneficiário:                              | Opções                                                                        |
|                           | Número da guia (Solicitaçi           | io):            |            |            | Procedimento:                                      |                                                                               |
| 1 (                       |                                      |                 |            |            |                                                    | Filtrar                                                                       |
| Dat                       | a de atendimento                     |                 | Nr. Guia   | Solic.     | Beneficiário                                       | Opções                                                                        |
| 17/                       | /12/2016 13:34                       |                 | 3344       |            | 0064.3903.000031.00-1 - ZULEIKA ALDENORA SATURNINO | 😴 🖀 \$                                                                        |
| Primeira Anterior         | 1 de 1 Próxima Última                |                 |            |            |                                                    | $\hat{\mathbf{A}}$                                                            |
| Excluir selecion          | as.<br>nadas                         |                 |            |            |                                                    |                                                                               |

Figura – tela de Internações em aberto

- ✓ Selecione o Tipo de Solicitação: Exames ou Prorrogações, clicando na imagem correspondente. O detalhamento sobre o preenchimento do formulário (tela) está descrito nos tópicos: <u>Tela de Solicitação de EXAMES</u> e <u>Tela de Solicitação de Prorrogação da Internação</u>.
  - o Utilize a opção de EXAMES para:
    - Solicitação de procedimentos ou itens assistenciais em pacientes internados, que requer autorização prévia da Unimed, se realizado por serviço terceirizado.
    - Toda solicitação de alteração da acomodação do quarto para UTI, sendo este serviço de UTI "terceirizado".
    - A Guia fica disponível para Captura e Execução pelo Prestador "terceiro".
  - o Utilize a opção de PRORROGAÇÃO para:
    - Solicitação de prorrogação de internação e de novos procedimentos, que requerem autorização prévia da Unimed, e se realizado pelo próprio Hospital ou seu corpo clínico.

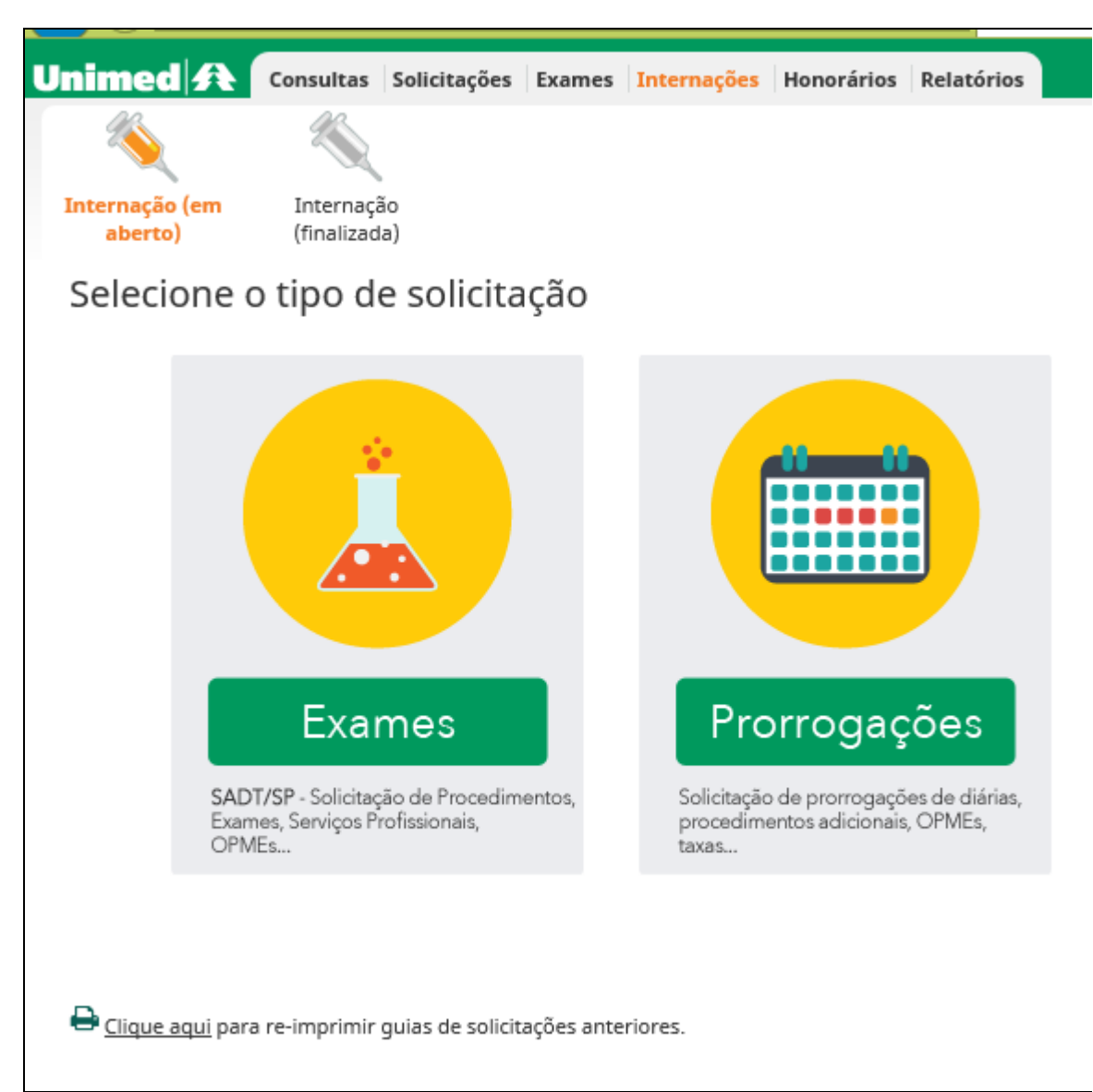

Figura – tela Selecione o Tipo de Solicitação a partir da Internação

- As solicitações registradas a partir da Guia de Internação, podem ser visualizadas e até canceladas, através da tela de Acompanhamento das Solicitações, ícone binóculo.
  Ver detalhes no tópico: Passo a passo por operação: Acompanhamento e/ou Cancelamento de Solicitações registradas para Beneficiário.
- As Guias solicitadas podem ser reimpressas através do link " Clique aqui para reimprimir guias de solicitações anteriores." desta tela Selecione o tipo de solicitação. Todas as opções de impressão estão descritas no <u>Impressão da Solicitação</u>.

## Fela de Solicitação de Prorrogação da Internação ou Complementação do Tratamento

 Ver <u>Orientações gerais sobre atendimento de</u> <u>Beneficiário INTERNADO</u>

| Unimed A Consultas Solicitações Exame                              | Internações Honorários Relatórios |                             |                                                                                                    |                                                                   | <b>\$</b> ?            | JD64 - VILA SÃO JOSÉ BENTO COTTOLENGO<br>VILA SÃO JOSÉ BENTO COTTOLENGO |
|--------------------------------------------------------------------|-----------------------------------|-----------------------------|----------------------------------------------------------------------------------------------------|-------------------------------------------------------------------|------------------------|-------------------------------------------------------------------------|
| × *                                                                |                                   |                             |                                                                                                    |                                                                   |                        |                                                                         |
| Internação (em Internação<br>aberto) (finalizada)                  |                                   |                             |                                                                                                    |                                                                   |                        |                                                                         |
| Solicitação de Prorrogação de I                                    | nternação ou Complementação do    | Fratamento                  |                                                                                                    |                                                                   |                        |                                                                         |
| Dados do Beneficiário                                              |                                   |                             |                                                                                                    |                                                                   |                        |                                                                         |
| Número da Carteira<br>0064.3903.000031.00-1                        | Plano<br>UNIADESÃO COOPERATIVO    |                             |                                                                                                    | Validade da carteira<br>19/04/2018                                |                        |                                                                         |
| Nome<br>ZULEIKA ALDENORA SATURNINO                                 |                                   |                             |                                                                                                    | Data de Nascimento<br>09/01/1977                                  | (39 anos)              |                                                                         |
| Dados do Contratado                                                |                                   |                             |                                                                                                    |                                                                   |                        |                                                                         |
| Nome do Contratado Solicitante *<br>VILA SAO JOSE BENTO COTTOLENGO | Código CNES<br>2535939            |                             |                                                                                                    |                                                                   |                        |                                                                         |
| Nome do Profissional Solicitante*<br>VILA SAO JOSE BENTO COT 🗟 🔍 🍠 | Conselho Profissional<br>06-CRM   | Número do conselho<br>2998  | UF<br>GO                                                                                                    | Código CBO / Especialida<br>Selecione                             | ade *                  |                                                                         |
| Dados do Contratado Solicitado / Procedimentos                     | e Exames Solicitados              |                             |                                                                                                    |                                                                   |                        |                                                                         |
| Data da Solicitação *<br>17/12/2016                                | Nº Protocolo Regulação            | Tipo de Acomoo<br>Selecione | dação Solicitada*                                                                                                    | V                                                                 |                        |                                                                         |
| Indicação clínica *(500 caracteres restantes)                      | $\hat{}$                          | O<br>Es<br>Pi               | bservação/Justificativa ( 94 caracteres i<br>sta solicitação de prorrogação de inter<br>aciente internado em: VILA SÃO JOSÉ E | restantes)<br>nação possui a Guia Principal d<br>IENTO COTTOLENGO | ie nr 3344 autorizada. |                                                                         |
|                                                                    |                                   |                             |                                                                                                    |                                                                   |                        | DIÁRIAS                                                                 |
| Tabela Código do procedimento / Descri                             | ção *                             | Un. Med. Qtd. *             | Complemento                                                                                                    |                                                                   |                        | Anexos Excluir                                                          |
|                                                                    | Q                                 |                             |                                                                                                    |                                                                   |                        |                                                                         |
|                                                                    |                                   |                             |                                                                                                    |                                                                   |                        | Adicionar linha Atualizar                                               |
|                                                                    |                                   |                             |                                                                                                    |                                                                   | Autorizar              | Finalizar e Gerar guia 📔 Cancelar                                       |

Figura - Tela de Solicitação de Prorrogação da Internação ou Complementação do Tratamento

- ✓ Os campos de **preenchimento obrigatório** estão sinalizados com um **asterisco**.
- Alguns campos e funcionalidades da tela de Solicitação de Prorrogação são comuns com a tela de Solicitação de Internação, portanto, não serão descritos a seguir. Ver detalhes no tópico: <u>Tela de Solicitação de INTERNAÇÃO</u>
- ✓ Alguns campos são preenchidos com base na Solicitação de Internação, porém, é possível alterar o conteúdo na Solicitação, tais como:
  - o Em Dados do Profissional Solicitante informar os dados do Profissional que prescreveu a solicitação para o paciente.
  - Nº Protocolo Regulação informe o número fornecido pelo Serviço de Regulação Médica Unimed, nas situações exigidas pela Unimed Goiânia. Exemplo: Prorrogação da Internação em UTI ou mudança de acomodação para UTI.

o Tipo de Acomodação Solicitada – selecione a acomodação conforme plano do beneficiário, se Apartamento ou Enfermaria.

| po de Acomodação Solicitada"  | _ |
|-------------------------------|---|
| Selecione                     | • |
| Selecione                     | * |
| 13 - Apartamento Standard     |   |
| 27 - Hospital Dia Apartamento |   |
| 28 - Hospital Dia Enfermaria  |   |
| 31 - Enfermaria (3 leitos)    | * |

- o Indicação Clínica
- o Observação/Justificativa
- Ao finalizar o cadastro da Solicitação, o Sistema apresenta as Guias geradas, na tela Lista de Guias de Solicitação do Atendimento.
  - o O botão Imprimir selecionadas: gera a Guia de Solicitação de Prorrogação de Internação ou Complementação do Tratamento.

| Unime       | d 🚯 Cons               | ıltas              | Solicitações  | Exames    | Internações | Honorários | Relatórios            |       |                      |                                                            | 🌣 🕐 🗸        |
|-------------|------------------------|--------------------|---------------|-----------|-------------|------------|-----------------------|-------|----------------------|------------------------------------------------------------|--------------|
| Internaça   | ão (em Int<br>to) (fir | ernação<br>alizada | )             |           |             |            |                       |       |                      |                                                            |              |
| Lista       | de guias               | de s               | olicitaçâ     | ío do a   | atendime    | ento       |                       |       |                      |                                                            |              |
| On          |                        |                    | cuescal       |           |             |            |                       |       |                      |                                                            |              |
| • Opt       | eraçao realizad        |                    | i sucesso:    |           |             |            |                       |       |                      |                                                            |              |
| i otal de l | Data Solicitaç         | ío                 | N°            | Guia      | Situação    |            | Tipo                  |       | Senha de Autorização | Procedimentos                                              |              |
| ~           | 17/12/2016 16:2        | 1                  | 334           | 4         | A Em estu   | do         | Prorrogação de Interr | nação |                      | 10102019 - VISITA HOSPITALAR (PACIENTE INTERNADO) - Qtd: 1 | - Qtd Aut: 0 |
| Primeira    | Anterior 1 de 1        | Próxim             | a Última      |           |             |            |                       |       |                      |                                                            |              |
| ✓ Seler     | cionar todas.          |                    |               |           |             |            |                       |       |                      |                                                            |              |
| Impri       | mir selecionada        | E                  | nviar selecio | nadas por | E-mail      |            |                       |       |                      |                                                            |              |

✓ As solicitações registradas a partir da Guia de Internação, podem ser visualizadas e até

canceladas, através da tela de Acompanhamento das Solicitações, ícone binóculo. Ver detalhes no tópico: <u>Passo a passo por operação: Acompanhamento e/ou</u> <u>Cancelamento de Solicitações registradas para Beneficiário</u>.

- Obs.: Quando o Procedimento for AUTORIZADO Autorizado pela Unimed Goiânia, o Procedimento é incluso automaticamente na Guia de Resumo de Internação.
- As Guias solicitadas, podem ser reimpressas, através do link " Clique aqui para reimprimir guias de solicitações anteriores." desta tela Selecione o tipo de solicitação. Porém, todas as opções de impressão estão descritas no Impressão da Solicitação.

### **4** Orientações gerais sobre atendimento a Beneficiário INTERNADO

- ✓ Quando o paciente for internado na UTI TERCEIRIZADA, após a captura da Guia de Internação pelo Hospital (Local da Internação), o Prestador da UTI (com o seu próprio Login), também deve capturar a Guia de SP/SADT referente ao atendimento que será realizado pela UTI.
  - o A Guia de SP/SADT do paciente internado fica na tela de Exames EM ABERTO.
  - o Toda solicitação gerada enquanto o paciente estiver na UTI, deve ser registrada através da Guia de SP/SADT da UTI.
  - o A Prorrogação da diária da UTI, também deve ser registrada através da Guia de SP/SADT da UTI.
  - Quando o paciente trocar de Acomodação e for para o quarto (apartamento ou enfermaria) ou tiver alta hospitalar, finalizar as Guias de SP/SADT da UTI.

| nimed                     | Consultan Balkellagilen The                    | mes Asiatóries / | Lutherie .                        |                        | C USA DIMA                   | INO ACUMIES DE FARIA PERE<br>ATOLOGIA (COMILITORIO                                                                                                    |
|---------------------------|------------------------------------------------|------------------|-----------------------------------|------------------------|------------------------------|----------------------------------------------------------------------------------------------------|
| And In case of the second | Curren<br>Franziska                            |                  |                                   |                        |                              |                                                                                                    |
| Exame                     | s em aberto                                    |                  |                                   |                        |                              | + Novo Exame                                                                                                    |
|                           | Data de sondervensis                           | <b>*</b> **      | •                                 | Norse du tarisficiente |                              | O Centro                                                                                                    |
|                           | Commandes Executariter Services                |                  | •                                 | Norma in gam           |                              | Three                                                                                                    |
| 144474(3)                 | evoruenia                                      |                  |                                   |                        |                              | Contraction of the local division of the local division of the loc |
|                           | Deta de atendimente                            | N*Gula           | Beneficiário                      |                        | Contratado Executania        | Opplies                                                                                                    |
| 0.                        | 42/12/2010 FB/03                               | 1120             | 0004 3903 000031 00-1 - 20,256A A | LDENORA SATURIANO      | ADRIANO ALPREDO BROCCO ALIAD | 8.4                                                                                                    |
| Frimera A                 | vertor, 1 de 1. Présima Éltoria :<br>car totas |                  |                                   |                        |                              | Û                                                                                                    |
| Exharts                   | electoradas                                    |                  |                                   |                        |                              |                                                                                                    |

- Toda solicitação de SP/SADT gerada a partir da Internação (registrada pelo Hospital ou pela UTI) deve ser capturada e executada pelo Prestador executante, através do menu Exames / Exames em Aberto.
  - o **Obs.:** Quando capturada pelo **próprio Hospital** (Local de Internação), o sistema inclui automaticamente os itens na **Guia de Resumo de Internação**.